## Adding or Removing Languages

The Infoprint Installer will install U.S. English (en\_US) filesets on all Infoprint Control systems. If you will be installing a version of Infoprint Manager in a language other than U.S. English, you will need to install additional language support so that the Infoprint Installer can provide support for the language selected for use during install. The following topics provide the software prerequisites required, as well as procedures for adding and removing Infoprint Manager language support.

## Software Prerequisites for Translated Versions of Infoprint Manager

You must install such support from the AIX operating system version 4.2.1 CD-ROM, onto each AIX system on which you will install Infoprint Manager and run an Infoprint Manager server. Infoprint Manager supports French, German, Italian, Spanish, and Japanese.

To install a language on an AIX operating system, use the following procedure:

- 1. From an AIX command line, access the smit fastpath by specifying: smitty lang
- 2. Select the Add Additional Language Environments option.
- 3. From the **Add Additional Language Environments** panel, press the **f4** key to determine value to specify in the **CULTURAL convention to Install** field.

**Note:** Languages that are already installed on this AIX system will not appear in this list.

- 4. Press the **f4** key to determine the value to specify in the **LANGUAGE translation to install** field.
  - **Note:** Languages that are already installed on this AIX system will not appear in this list.
- 5. Ensure that the **INPUT device/directory for software** field is pointing to your CD-ROM drive.
- 6. Press Enter to install the language.
- **Note:** For more information about installing different languages on your AIX operating system, access the **info** data base.

## Adding a Language

You may add support for an Infoprint Manager language only if your system is able to provide system messages in the chosen language. To add support for a language, do the following:

- 1. Insert your Infoprint product CD.
- 2. Access the **Infoprint Utilities** main menu by:
  - If you do not have an **Infoprint Manager** icon on your front panel, open the **Infoprint** folder in the Application Manager and double click on the **Infoprint SMIT** icon. Click **Infoprint Utilities**.

- If you do have an **Infoprint Manager** icon on your front panel, open Infoprint Manager's popup menu and click on the **Infoprint SMIT** icon. Click **Infoprint Utilities**.
- 3. Click Add or Remove Languages, then Add Language.
- 4. Select one or more locales to add from the list presented. (The list will only contain locales that your system is able to support.)
- 5. Enter your customer ID and Infoprint Manager Control Key in the fields provided.
- 6. Click OK.

## **Removing a Language**

To remove support for an Infoprint Manager language environment, do the following:

- 1. Access the Infoprint Utilities main menu by:
  - If you do not have an **Infoprint Manager** icon on your front panel, open the **Infoprint** folder in the Application Manager and double click on the **Infoprint SMIT** icon. Then click **Infoprint Utilities**.
  - If you do have an **Infoprint Manager** icon on your front panel, open Infoprint Manager's popup menu and click on the **Infoprint SMIT** icon. Then click **Infoprint Utilities**.
- 2. Click Add or Remove Languages, then Remove Language.
- 3. Select one or more locales to remove from the list presented.
- 4. Click OK.
- **Note:** The English locale may not be removed because some default messages must be presented in English.